# 使用Fortigate防火墙配置安全访问

| 目录                    |
|-----------------------|
|                       |
| 先决条件                  |
| <u>要求</u>             |
| 使用的组件                 |
| <u>背景信息</u>           |
|                       |
| 在安全访问中配置VPN           |
| <u>隧道数据</u>           |
| 在Fortigate上配置VPN站点到站点 |
|                       |
|                       |
| <u>第1阶段建议</u>         |
| <u>弗乙则权建议</u>         |
| <u>能直隧迫接口</u>         |
| <u>配置策略路由</u>         |
| <u>验证</u>             |

## 简介

本文档介绍如何使用Fortigate防火墙配置安全访问。

## 先决条件

- 配置用户调配
- ZTNA SSO身份验证配置
- <u>配置远程访问VPN安全访问</u>

## 要求

Cisco 建议您了解以下主题:

- Fortigate 7.4.x版本防火墙
- 安全访问
- 思科安全客户端- VPN
- 思科安全客户端-ZTNA
- 无客户端ZTNA

### 使用的组件

本文档中的信息基于:

- Fortigate 7.4.x版本防火墙
- 安全访问
- 思科安全客户端- VPN
- 思科安全客户端-ZTNA

本文档中的信息都是基于特定实验室环境中的设备编写的。本文档中使用的所有设备最初均采用原 始(默认)配置。如果您的网络处于活动状态,请确保您了解所有命令的潜在影响。

## 背景信息

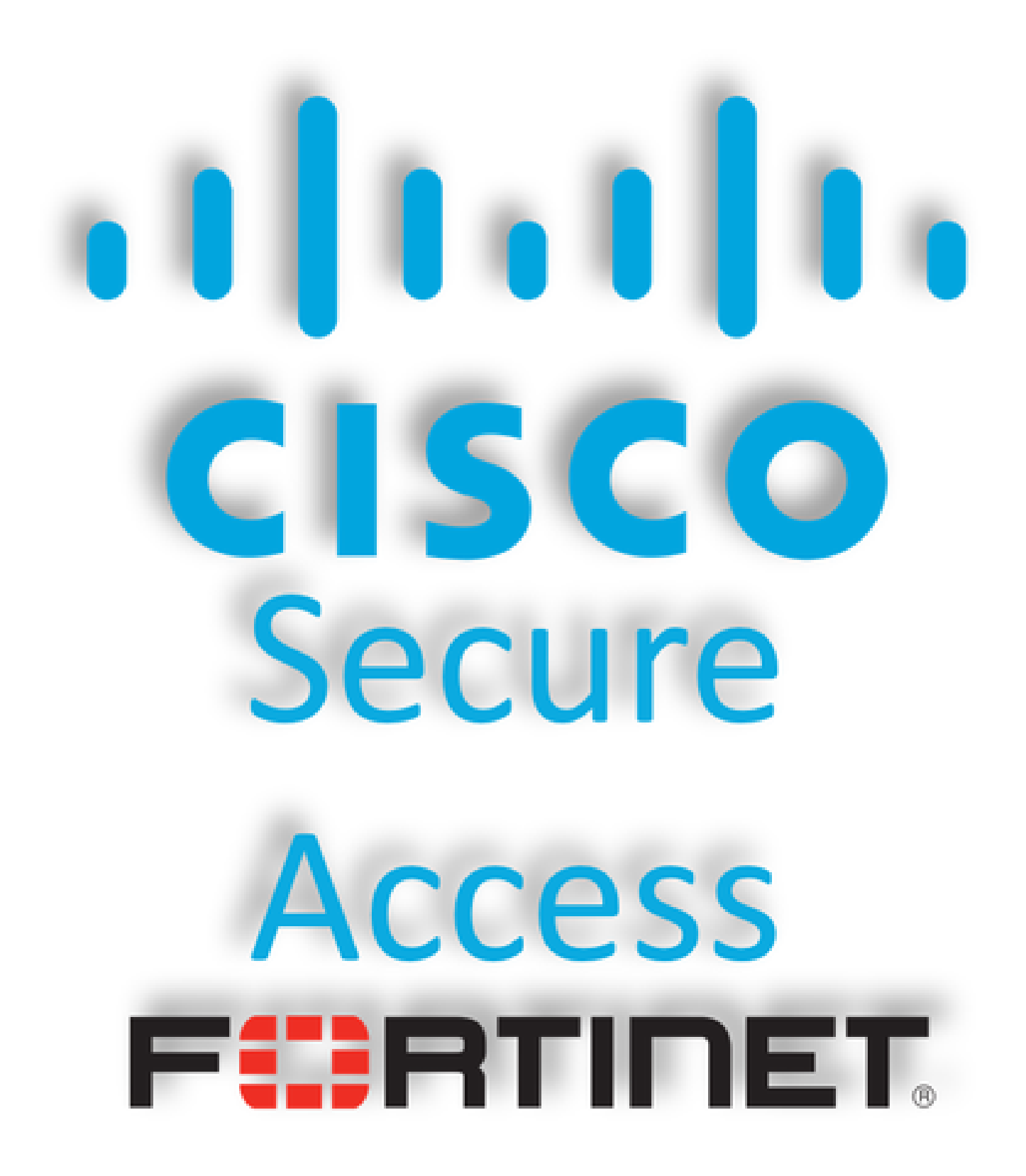

思科设计了安全访问(Secure Access),用于保护和提供对内部和基于云的私有应用的访问。它还可 以保护从网络到Internet的连接。这通过实施多种安全方法和层来实现,所有这些方法都旨在保护通 过云访问信息时所需的信息。

配置

在安全访问中配置VPN

### 导航到<u>安全访问</u>的管理面板。

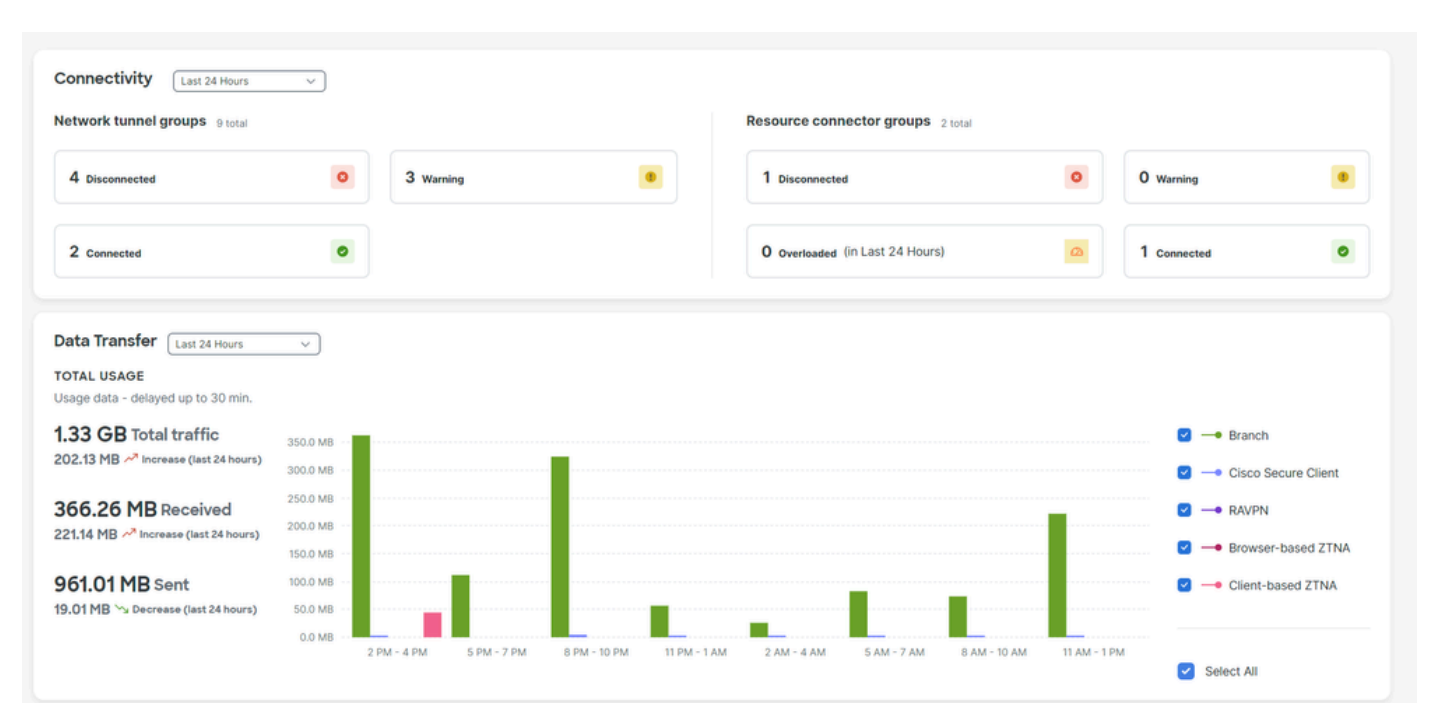

• 点击 Connect > Network Connections > Network Tunnels Groups

| 82       | Overview  | Overview                                                                             |          |                                        |                      |                |
|----------|-----------|--------------------------------------------------------------------------------------|----------|----------------------------------------|----------------------|----------------|
| _        |           | The Overview dashboard displays                                                      |          |                                        |                      |                |
| *        | Connect   | Essentials                                                                           |          | Manage connections between your data c | enters and SSE       |                |
| <b>i</b> | Resources | Network Connections<br>Connect data centers, tunnels,                                |          | Connector Groups                       | nel Groups           |                |
| 0        | Secure    | Users and Groups<br>Provision and manage users and<br>groups for use in access rules | <b>→</b> | Network Tunnel Groups 9 total          |                      |                |
| ₩        | Monitor   |                                                                                      |          |                                        | 4<br>Disconnected () | 3<br>Warning 🔺 |
| 20       | Admin     | End User Connectivity<br>Manage traffic steering from<br>endpoints to Secure Access  |          |                                        |                      |                |

Drimany

• 在Network Tunnel Groups下单击 + Add

#### Network Tunnel Groups

A network tunnel group provides a framework for establishing tunnel redundancy and high availibility. Connect tunnels to the hubs within a network tunnel group to securely control user access to the Internet and private resources. Help C

| Q, Search | Region   | ~   | Status | ~ | 9 Tunnel Groups |
|-----------|----------|-----|--------|---|-----------------|
| o, ocaren | rivegion | * ] | Status | * | o runner oroug  |

+ Add

- 配置Tunnel Group Name、Region和 Device Type
- 点击 Next

| ✓ General Settings         | General Settings                                                                                                    |
|----------------------------|----------------------------------------------------------------------------------------------------|
| 2 Tunnel ID and Passphrase | Give your network tunnel group a good meaningful name, choose a region through<br>which it will connect to Secure Access, and choose the device type this tunnel<br>group will use. |
| 3 Routing                  | Tunnel Group Name Fortigate                                                                                                    |
| (4) Data for Tunnel Setup  | Region<br>Europe (Germany)                                                                                                    |
|                            | Device Type Other                                                                                                    |
| $\overline{\langle}$       | Cancel                                                                                                    |
|                            |                                                                                                    |

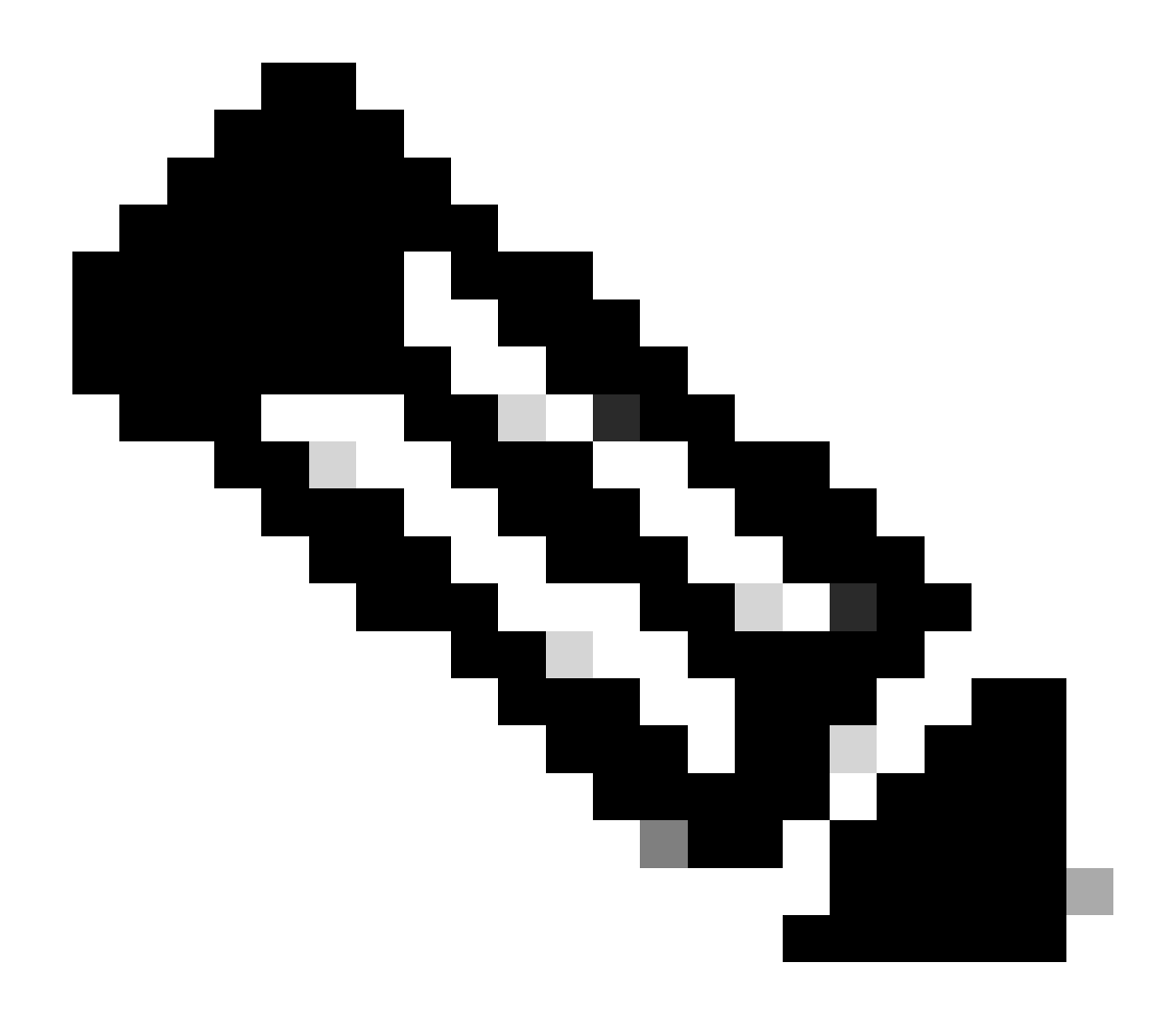

**注意**:选择距离防火墙位置最近的区域。

- 在路由器上配置Tunnel ID Format Passphrase
- 点击Next

| <ul> <li>General Settings</li> <li>Tunnel ID and Passphras</li> <li>Routing</li> <li>Data for Tunnel Setup</li> </ul> | Se Tunnel ID and Passphrase<br>Configure the tunnel ID and passphrase that devices will use to connect to this tunnel group.<br>Tunnel ID Format<br><ul> <li>Email</li> <li>IP Address</li> </ul> <li>Tunnel ID <ul> <li>@<org></org></li> <li><hub>.sse.cisco.com</hub></li> </ul> </li> |
|----------------------------------------------------------------------------------------------------|----------------------------------------------------------------------------------------------------|
|                                                                                                    | Passphrase                                                                                                    |
|                                                                                                    | The passphrase must be between 16 and 64 characters long. It must include at least one upper case letter, one lower case letter, one number, and cannot include any special characters. Confirm Passphrase                                                                                |
|                                                                                                    |                                                                                                    |
| (                                                                                                    | Cancel Back Next                                                                                                    |
| ・ 配置已在网络上配<br>・ 点击Save                                                                                                | 置并要通过安全访问传递流量的IP地址范围或主机                                                                                                    |
| General Settings                                                                                                    | Routing options and network overlaps                                                                                                    |
|                                                                                                    | Configure routing options for this tunnel group.                                                                                                    |
| Tunnel ID and Passphrase                                                                                              | Network subnet overlap                                                                                                    |
| 3 Routing                                                                                                    | Enable NAT / Outbound only Select if the IP address space of the subnet behind this tunnel group overlaps with other IP address spaces in your network.                                                                                                    |

Select if the IP address space of the subnet behind this tunnel group overlaps with other IP address spaces in your network. When selected, private applications behind these tunnels are not accessible.

#### 4 Data for Tunnel Setup

## **Routing option**

#### Static routing

Use this option to manually add IP address ranges for this tunnel group.

#### **IP Address Ranges**

Add all public and private address ranges used internally by your organization. For example, 128.66.0.0/16, 192.0.2.0/24.

|                   | 128.66.0.0/16, 192.0.2.0/24                                          | d         |
|-------------------|----------------------------------------------------------------------|-----------|
|                   |                                                                      |           |
|                   | ē                                                                    |           |
|                   | 192.168.100.0/24 ×                                                   |           |
|                   | O Dynamic routing                                                    |           |
|                   | Use this option when you have a BGP peer for your on-premise router. |           |
| $\langle \rangle$ | Cancel                                                               | Back Save |

隧道数据

## Data for Tunnel Setup

Review and save the following information for use when setting up your network tunnel devices. This is the only time that your passphrase is displayed.

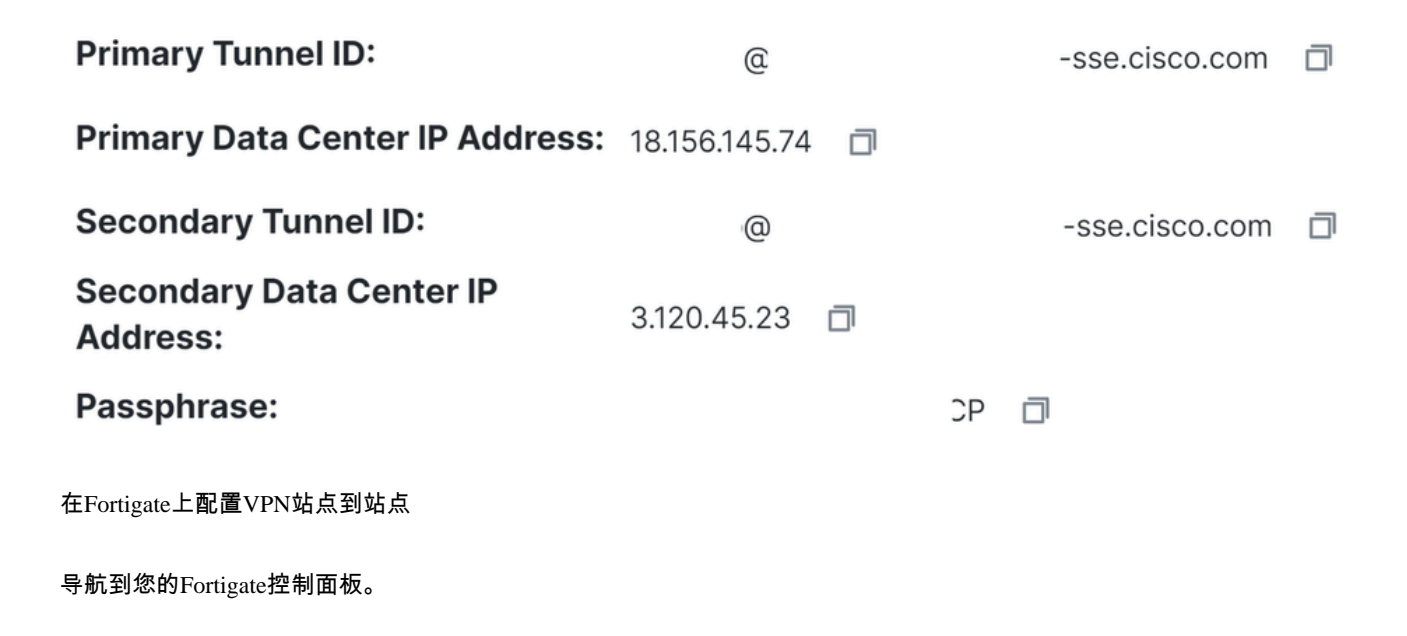

• 点击 VPN > IPsec Tunnels

| 묘 | VPN                   | ~ |
|---|-----------------------|---|
|   | IPsec Tunnels         | ☆ |
|   | IPsec Wizard          |   |
|   | IPsec Tunnel Template |   |
|   | VPN Location Map      |   |

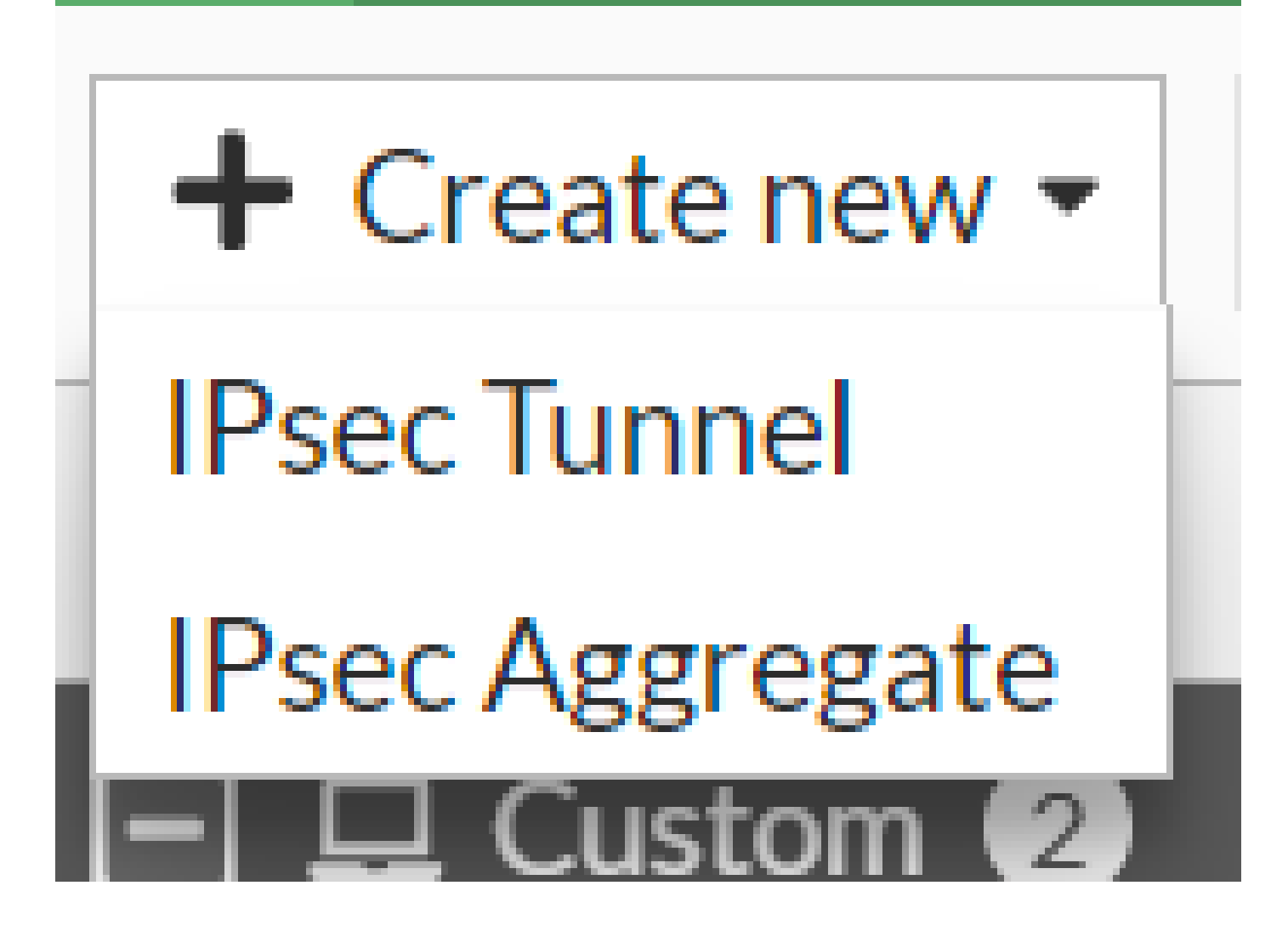

单击Custom、配置Name 并单击Next。

| 1 VPN Setup   |                            |                      |        |        |        |
|---------------|----------------------------|----------------------|--------|--------|--------|
| Name 2        | Cisco Secure               | 1                    |        |        |        |
| Template type | Site to Site Hub-and-Spoke | Remote Access Custom |        |        |        |
|               |                            |                      |        |        |        |
|               |                            |                      |        | 3      |        |
|               |                            |                      | < Back | Next > | Cancel |

在下一张图中,您将看到需要如何配置Network 部件的设置。

网络

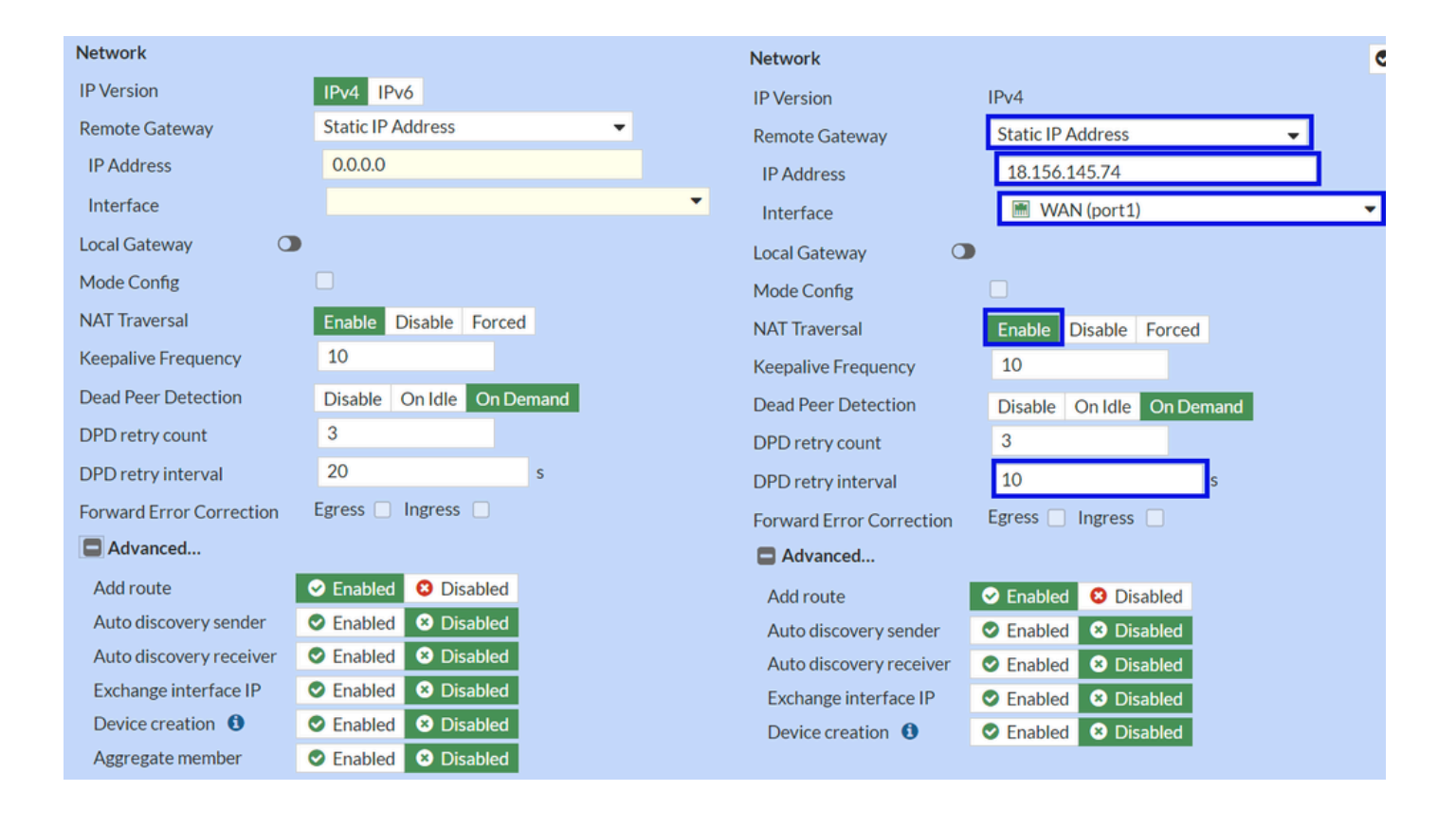

#### Network

- IP Version : IPv4
  - Remote Gateway:静态 IP 地址
  - IP Address:使用<u>隧道数据</u>步骤Primary IP Datacenter IP Address,中给定的IP
  - Interface : 选择您计划用于建立隧道的WAN接口
  - Local Gateway:禁用为默认值
  - Mode Config : 禁用为默认值
  - NAT Traversal : 启用
  - Keepalive Frequency :10
  - Dead Peer Detection : 按需
  - DPD retry count :3
  - DPD retry interval :10
  - Forward Error Correction : 请勿选中任何复选框。
  - Advanced...:将其配置为映像。

#### 现在配置IKE Authentication。

#### 身份验证

| Authentication |                                 | Authentication |                |                    |  |  |
|----------------|---------------------------------|----------------|----------------|--------------------|--|--|
| Method         | Pre-shared Key                  |                | Method         | Pre-shared Key 🗸 🗸 |  |  |
| Pre-shared Key |                                 |                | Pre-shared Key | •••••              |  |  |
| IKE            |                                 |                | IKE            |                    |  |  |
| Version        | 1 2                             |                | Version        | 1 2                |  |  |
| Mode           | Aggressive Main (ID protection) |                |                |                    |  |  |

- Authentication
  - Method : 预共享密钥为默认值
    - Pre-shared Key :使用<u>隧道数据</u>步骤中给定Passphrase的
- IKE
  - Version : 选择版本2。

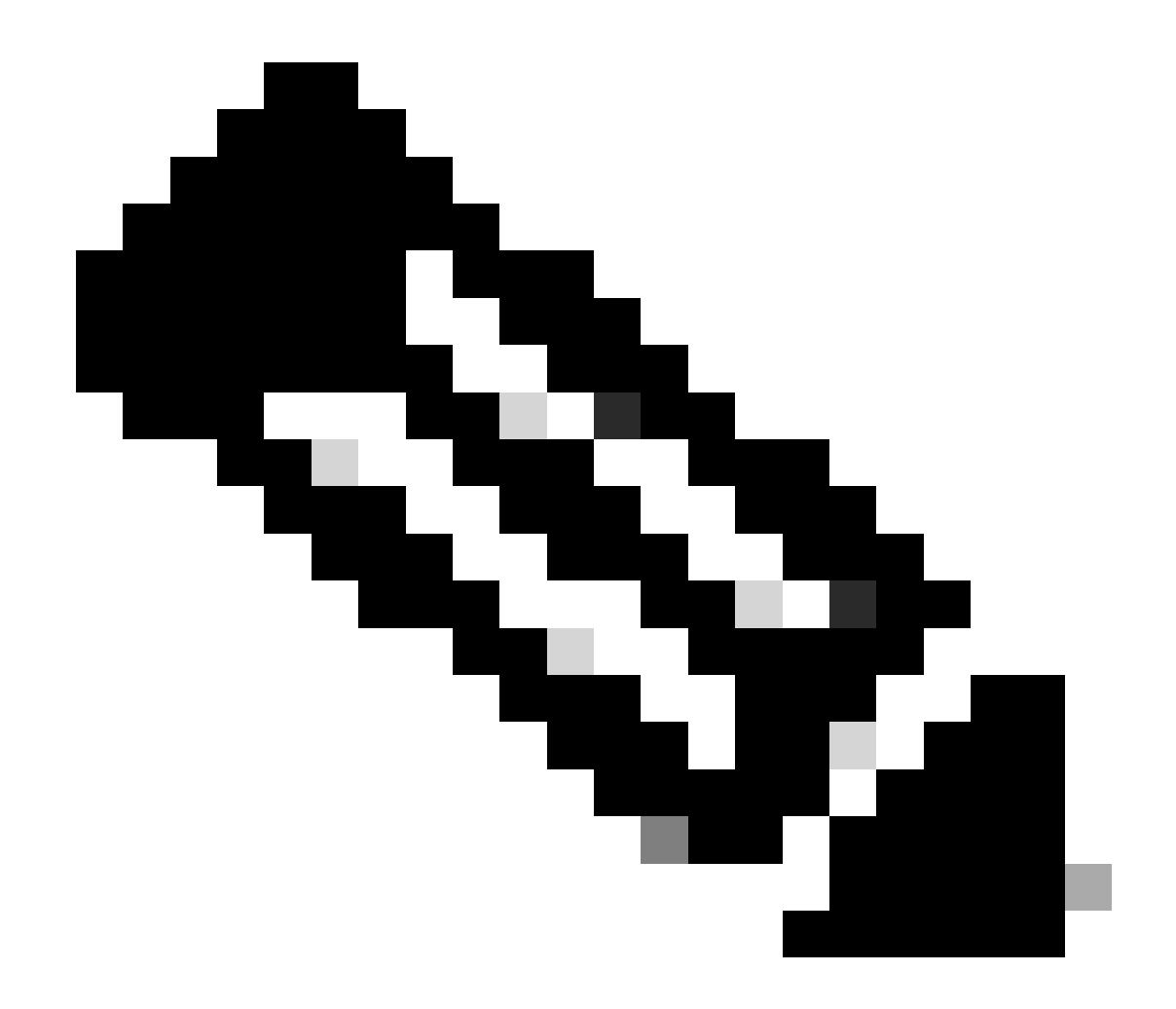

注意:安全访问仅支持IKEv2

现在配置 Phase 1 Proposal。

第1阶段建议

| Phase 1 Proposal   | O Add  |       |                |           |    |   |
|--------------------|--------|-------|----------------|-----------|----|---|
| Encryption         | AES128 | •     | Authentication | SHA256    | •  | × |
| Encryption         | AES256 | •     | Authentication | SHA256    | -  | × |
| Encryption         | AES128 | -     | Authentication | SHA1      | -  | × |
| Encryption         | AES256 | -     | Authentication | SHA1      | -  | × |
|                    |        | 32    | 31 30 :        | 29 🗌 28 🛛 | 27 |   |
| Diffie-Hellman Gro | oups   | 21    |                | 18 🔲 17 🗌 | 16 |   |
|                    |        | 04400 |                | 2 [] 1    |    |   |
| Key Lifetime (seco | nds)   | 86400 |                |           |    |   |
| Local ID           |        |       |                |           |    |   |

- Phase 1 Proposal
  - Encryption : 选择AES256
    - Authentication : 选择SHA256
    - Diffie-Hellman Groups : 选中框19和20
    - Key Lifetime (seconds): 86400为默认值
    - Local ID : 使用隧道数据步骤中给定的 Primary Tunnel ID

现在配置 Phase 2 Proposal。

第2阶段建议

| New Phase 2        |               |                               |           | ۲       | ໊               |     |                                      |  |                    |            |               |               |    |
|--------------------|---------------|-------------------------------|-----------|---------|-----------------|-----|--------------------------------------|--|--------------------|------------|---------------|---------------|----|
| Name               |               | CSA                           |           |         |                 |     |                                      |  |                    |            |               |               |    |
| Comments           |               | Comments "                    |           |         |                 |     |                                      |  |                    |            |               |               |    |
| Local Address      |               | addr_subnet - 0.0.0.0/0.0.0.0 |           |         | /0.0.0          |     |                                      |  |                    |            |               |               |    |
| Remote Address     |               | addr_s                        | ubnet 👻   | 0.0.0.0 | /0.0.0          |     |                                      |  |                    |            |               |               |    |
| Advanced           |               |                               |           |         |                 |     |                                      |  | New Phase 2        |            |               |               |    |
| Phase 2 Proposal   | O Add         |                               |           |         |                 |     |                                      |  | Name               |            | CSA           |               | _  |
| Encryption         | AES128        | •                             | Authentic | ation   | SHA1            | - 3 | C                                    |  | Comments           |            | Comments      |               | 11 |
| Encryption         | AES256        | •                             | Authentic | ation   | SHA1            | - X | ٢                                    |  | Local Address      |            | addr_subnet 👻 | 0.0.0/0.0.0.0 |    |
| Encryption         | AES128        | •                             | Authentic | ation   | SHA256          | - 3 | ¢                                    |  | Remote Address     |            | addr_subnet 👻 | 0.0.0/0.0.0.0 |    |
| Encryption         | AES256        | •                             | Authentic | ation   | SHA256          | - 3 | ٢                                    |  | Advanced           |            |               |               |    |
| Encryption         | AES128GCM 👻 🗶 |                               |           |         |                 |     |                                      |  | Phase 2 Proposal   | Add        |               |               |    |
| Encryption         | AES256GC      | AES256GCM - X                 |           |         |                 |     | Encryption AES128 - Authentication S |  |                    |            | ation SHA256  | <b>•</b>      |    |
| Encryption         | CHACHA2       | 20POLY1                       | 1305 - >  | ¢       |                 |     |                                      |  | Enable Replay Det  | ection 🔽   |               |               |    |
| Enable Replay Dete | ection 🔽      |                               |           |         |                 |     |                                      |  | Enable Perfect For | ward Secre | cy (PFS) 📃    |               |    |
| Enable Perfect For | ward Secrec   | y (PFS)                       |           |         |                 |     |                                      |  | Local Port         |            | All 🔽         |               |    |
|                    |               | 32                            |           | 30 🗆 2  | 29 🗌 28 🗌 27    |     |                                      |  | Remote Port        |            | All 🔽         |               |    |
| Diffie-Hellman Gro | up            | 15                            | 20 14 ≤ 5 | 5 🗌 2   | 18 17 16<br>? 1 |     |                                      |  | Protocol           |            | All 🔽         |               |    |
| Local Port         |               | Δ11 🔽                         |           |         |                 |     |                                      |  | Auto-negotiate     |            |               |               |    |
| Remote Port        |               |                               |           |         |                 |     |                                      |  | Autokey Keep Aliv  | e          |               |               |    |
| Protocol           |               |                               |           |         |                 |     |                                      |  | Key Lifetime       |            | Seconds       |               | •  |
| Auto pogotisto     |               |                               |           |         |                 |     |                                      |  | Seconds            |            | 43200         |               |    |
|                    |               |                               |           |         |                 |     |                                      |  |                    |            |               |               |    |
| Key Lifetime       |               | Second                        | s         |         | -               |     |                                      |  |                    |            |               |               |    |
| Seconds            |               | 43200                         |           |         |                 |     |                                      |  |                    |            |               |               |    |
| 00001103           |               |                               |           |         |                 |     |                                      |  |                    |            |               |               |    |

New Phase 2

٠

- Name:默认为(取自VPN的名称)
  - Local Address : 默认为(0.0.0.0/0.0.0.0)
  - Remote Address :默认为(0.0.0.0/0.0.0.0)

Advanced

- Encryption : 选择AES128
  - Authentication : 选择SHA256
  - Enable Replay Detection :默认为(启用)
  - Enable Perfect Forward Secrecy (PFS) : 取消选中复选框
  - Local

Port:默认为(启用)

- Remote Port:默认为(启用)
- Protocol : 默认为(启用)
- Auto-negotiate : 设为默认值(未标记)
- Autokey Keep Alive : 设为默认值(未标记)
- Key Lifetime : 设为默认值(秒)
- Seconds : 默认为(43200)

#### 之后,点击OK。几分钟后,您会看到VPN已使用安全访问建立,您可以继续执行下一步, Configure the Tunnel Interface.

| CSA | im WAN (port1) | 🕜 Up |
|-----|----------------|------|
|     |                |      |

#### 配置隧道接口

创建隧道后,您会注意到您在端口后面有一个新接口,该端口用作与Secure Access通信的WAN接口。

#### 要检查连通性,请导航到 Network > Interfaces。

| Network     Interfaces     DNS     IPAM | ✓   | FortiGate VM64-AZURE     | 1 3 5 7 9 11 13 15 17 19 21 23<br>2 4 6 8 10 12 14 16 18 20 22 24<br>Delata | Search    | 0                           |                                    |
|-----------------------------------------|-----|--------------------------|-----------------------------------------------------------------------------|-----------|-----------------------------|------------------------------------|
| SD-WAN                                  |     | - Create New - P Luit    | Ter A                                                                       | Manhan    | inaliseus à                 | A destational or Access &          |
| Static Routes                           |     | Name 👳                   | Type 👻                                                                      | Members 👻 | IP/Netmask 👻                | Administrative Access 👳            |
| Policy Routes                           | C   | ∃  ♣ 802.3ad Aggregate ① |                                                                             |           |                             |                                    |
| RIP                                     |     | fortilink                | ₽ 802.3ad Aggregate                                                         |           | Dedicated to FortiSwitch    | PING<br>Security Fabric Connection |
| OSPF                                    |     | 🔄 🛅 Physical Interface 👍 |                                                                             |           |                             |                                    |
| BGP<br>Routing Objects                  |     | 🗎 LAN (port2)            | Physical Interface                                                          |           | 192.168.100.5/255.255.255.0 | PING<br>HTTPS                      |
| Multicast                               |     |                          |                                                                             |           |                             | SSH                                |
| Diagnostics                             | 6   | WAN (port1)              | Physical Interface                                                          |           | 10.3.4.4/255.255.255.192    | PING                               |
| Policy & Objects                        | >   |                          |                                                                             |           |                             | SSH                                |
| Security Profiles                       | > [ | 🖸 💽 Tunnel Interface 1   |                                                                             |           |                             |                                    |
| L VPN                                   | >   | NAT interface (naf.root) | <ul> <li>Tunnel Interface</li> </ul>                                        |           | 0.0.0.0/0.0.0               |                                    |
| User & Authentication                   | >   |                          |                                                                             |           |                             |                                    |
|                                         | >   |                          |                                                                             |           |                             |                                    |

#### 展开您用于与安全访问通信的端口;在本例中为WAN 接口。

|   | MAN (port1) | Physical Interface |
|---|-------------|--------------------|
| • | CSA CSA     | Tunnel Interface   |

• 单击您的Tunnel Interface 并单击 Edit

| + Cr                    | eate New 🔻 🖋 Edit 🛍 Delete | ► Integrate Interface Searce |  |  |  |
|-------------------------|----------------------------|------------------------------|--|--|--|
|                         | Name 🗢                     | Type 🗢                       |  |  |  |
| 🖃 🐉 802.3ad Aggregate 🔟 |                            |                              |  |  |  |
|                         | <b>}●</b> fortilink        | 802.3ad Aggregate            |  |  |  |
| Physical Interface 4    |                            |                              |  |  |  |
|                         | LAN (port2)                | Physical Interface           |  |  |  |
|                         | MAN (port1)                | Physical Interface           |  |  |  |
| •                       | CSA CSA                    | Tunnel Interface             |  |  |  |

• 您需要配置下一个映像

| Name<br>Alias<br>Type<br>Interface<br>VRF ID <b>1</b><br>Role <b>1</b> | CSA CSA Tunn WAN O Undefi | CSA<br>Tunnel Interface<br>WAN (port1)<br>ndefined |  | Name<br>Alias<br>Type<br>Interface<br>VRF ID <b>1</b><br>Role <b>1</b> | <ul> <li>CSA</li> <li>Tunnel Interface</li> <li>WAN (port 1)</li> <li>Undefined</li> </ul> |                             |
|------------------------------------------------------------------------|---------------------------|----------------------------------------------------|--|------------------------------------------------------------------------|--------------------------------------------------------------------------------------------|-----------------------------|
| Address                                                                |                           |                                                    |  | Address                                                                |                                                                                            |                             |
| Addressing m                                                           | node                      | Manual                                             |  | Addressing m                                                           | node                                                                                       | Manual                      |
| IP                                                                     |                           | 0.0.0                                              |  | IP                                                                     |                                                                                            | 169.254.0.1                 |
| Netmask                                                                |                           | 255.255.255.255                                    |  | Netmask                                                                |                                                                                            | 255.255.255.255             |
| Remote IP/N                                                            | etmask                    | 0.0.0.0                                            |  | Remote IP/N                                                            | etmask                                                                                     | 169.254.0.2 255.255.255.252 |

- Interface Configuration
- IP:配置网络中没有的不可路由IP(169.254.0.1)
- Remote IP/Netmask : 将远程IP配置为接口IP的下一个IP,网络掩码为30 (169.254.0.2 255.255.255.252)

之后,点击OK保存配置并继续下一步,Configure Policy Route(基于源的路由)。

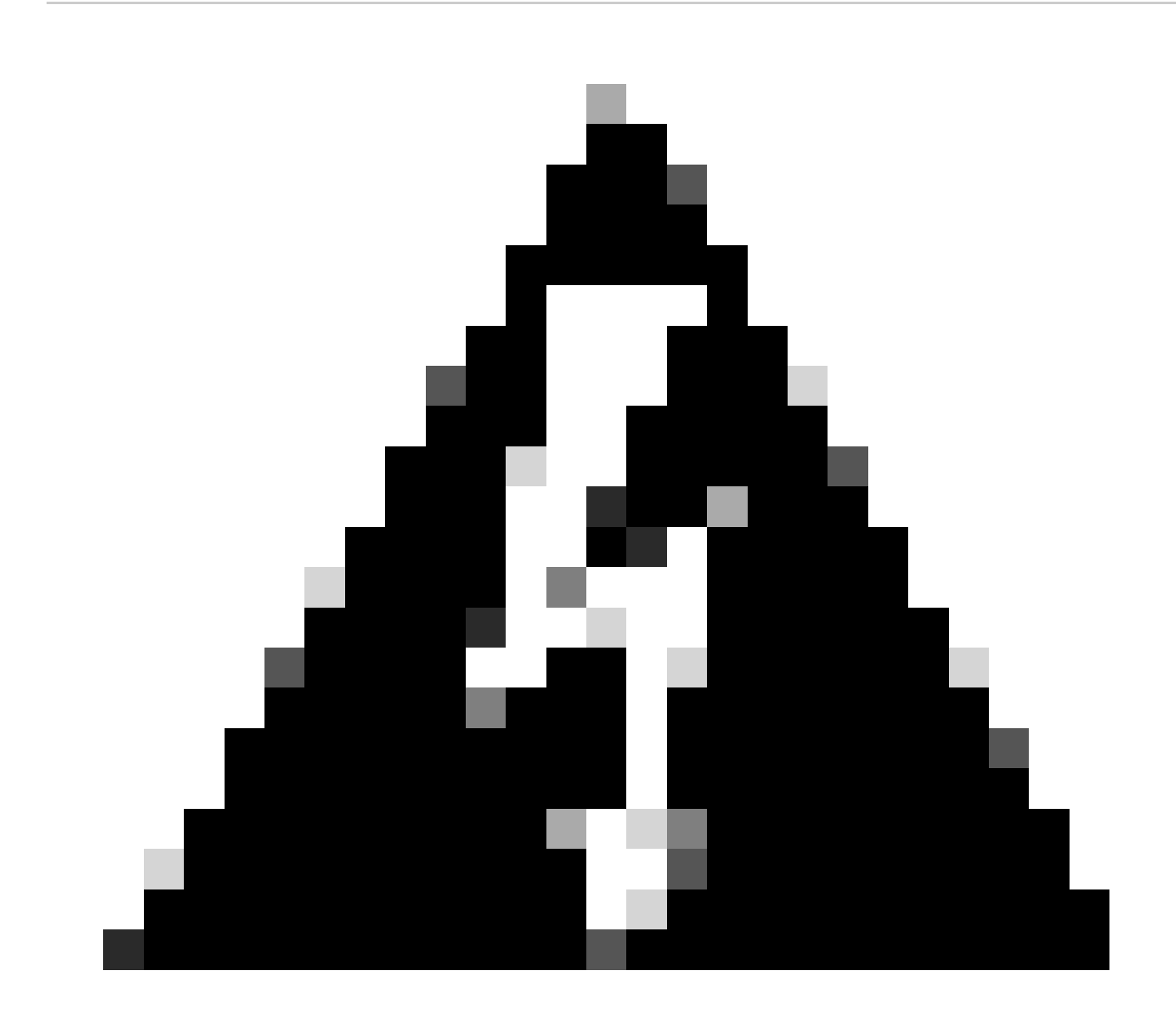

警告:完成此部分后,您必须在FortiGate上配置防火墙策略,以允许或允许来自设备的数据流进行安全访问以及来自安全 访问的数据流到达要路由该数据流的网络。

#### 配置策略路由

٠

此时,您已将VPN配置为安全访问;现在,您必须将流量重新路由到安全访问,以保护您的流量或对FortiGate防火墙后的专用应用的 访问。

导航至 Network > Policy Routes

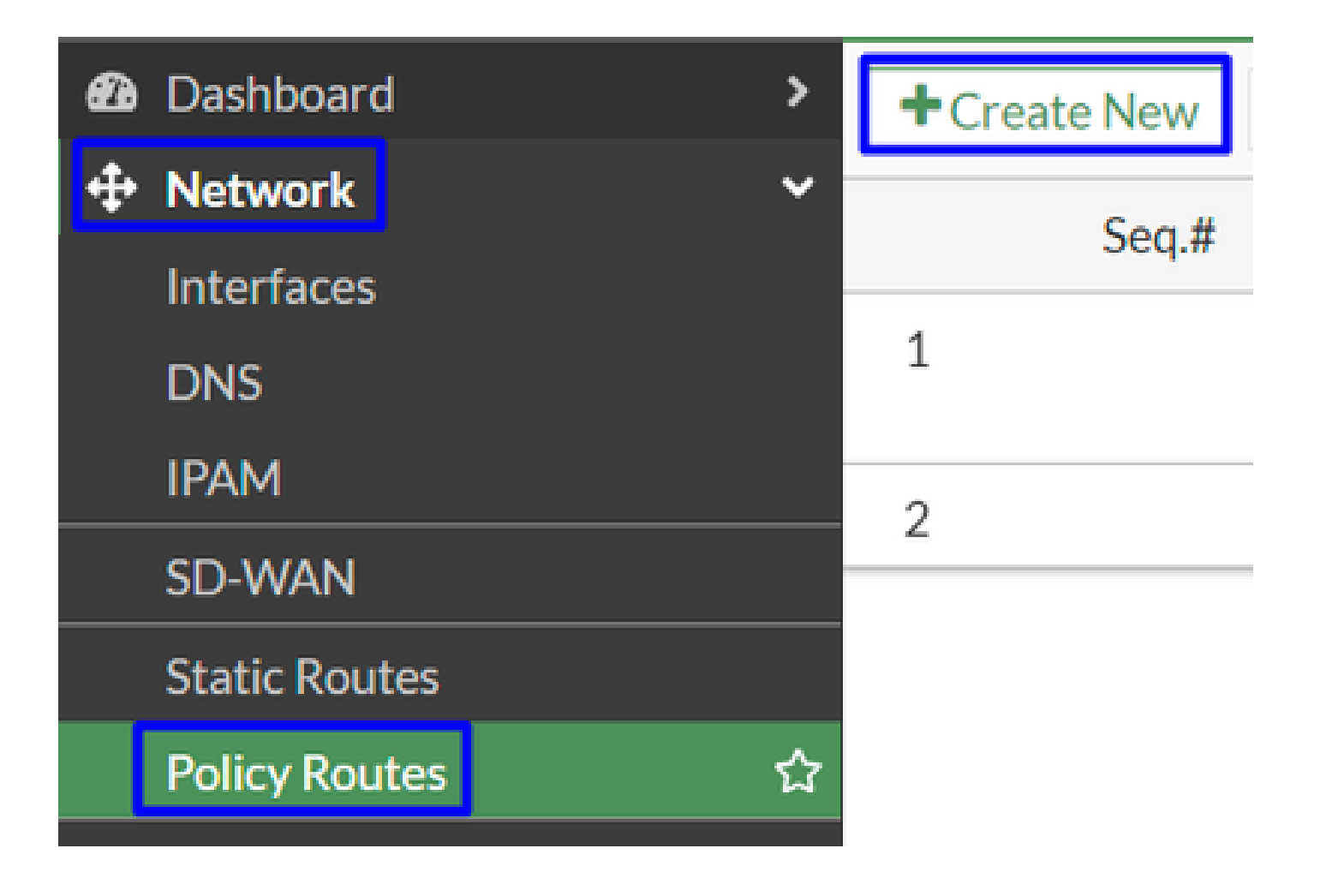

配置策略

| If incoming traffic mat                 | ches:                               | If incoming traffic matches: |                                        |  |
|-----------------------------------------|-------------------------------------|------------------------------|----------------------------------------|--|
| Incoming interface                      | +                                   | Incoming interface           | IAN (port2) ×                          |  |
| IP/Netmask                              |                                     | Source Address               |                                        |  |
|                                         | 0                                   | IP/Netmask                   | 192.168.100.0/255.255.255.0            |  |
| Addresses                               | +                                   |                              | 0                                      |  |
| Destination Address                     |                                     | Addresses                    | +                                      |  |
| IP/Netmask                              |                                     | Destination Address          |                                        |  |
|                                         | 0                                   | IP/Netmask                   |                                        |  |
| Addresses                               | +                                   |                              | 0                                      |  |
| Internet service                        | +                                   | Addresses                    | ≣all X<br>+                            |  |
| Protocol                                | TCP UDP SCTP ANY Specify            | Internet service             | +                                      |  |
| Type of service                         | 0<br>0x00 Bit Mask 0x00             | Protocol                     | TCP   UDP   SCTP   ANY   Specify     0 |  |
| Then:                                   |                                     | Type of service              | 0x00 Bit Mask 0x00                     |  |
| Action                                  | Forward Traffic Stop Policy Routing | Then:                        |                                        |  |
| Outgoing interface 《<br>Gateway address | CSA                                 | Action                       | Forward Traffic Stop Policy Routing    |  |
| Comments                                | Write a comment                     | Outgoing interface           | ∫ ( <u>•</u> ) CSA ▼                   |  |
| Status                                  |                                     | Gateway address              | 169.254.0.2                            |  |
|                                         |                                     | Comments                     | Write a comment // 0/255               |  |
|                                         |                                     | Status                       | Enabled Object Disabled                |  |

- If Incoming traffic matches
  - ◎ Incoming Interface :选择计划将流量重新路由至安全访问(流量源)的接口
- Source Address
  - 。 IP/Netmask : 如果仅路由接口的子网,请使用此选项
    - Addresses : 如果已创建对象且流量源来自多个接口和多个子网,则使用此选项
- Destination Addresses
  - Addresses:选择 all

- Protocol:选择 ANY
- Then
  - Action : Choose Forward Traffic
- Outgoing Interface : 选择在步骤Configure Tunnel Interface中修改的隧道接口
- Gateway Address:配置在步骤<u>RemoteIPNetmask</u>中配置的远程IP
- Status : 选择已启用

点击OK 以保存配置,现在您可以验证是否已将设备流量重新路由到安全访问。

#### 验证

要验证计算机的流量是否已重新路由到安全访问,您有两个选项;您可以在互联网上检查并检查公共IP,或者使用curl运行下一个命 令:

#### <#root>

C:\Windows\system32>curl ipinfo.io { "ip": "151.186.197.1", "city": "Frankfurt am Main", "region": "Hes

您可以查看流量的公共范围是:

Min Host:151.186.176.1

Max Host :151.186.207.254

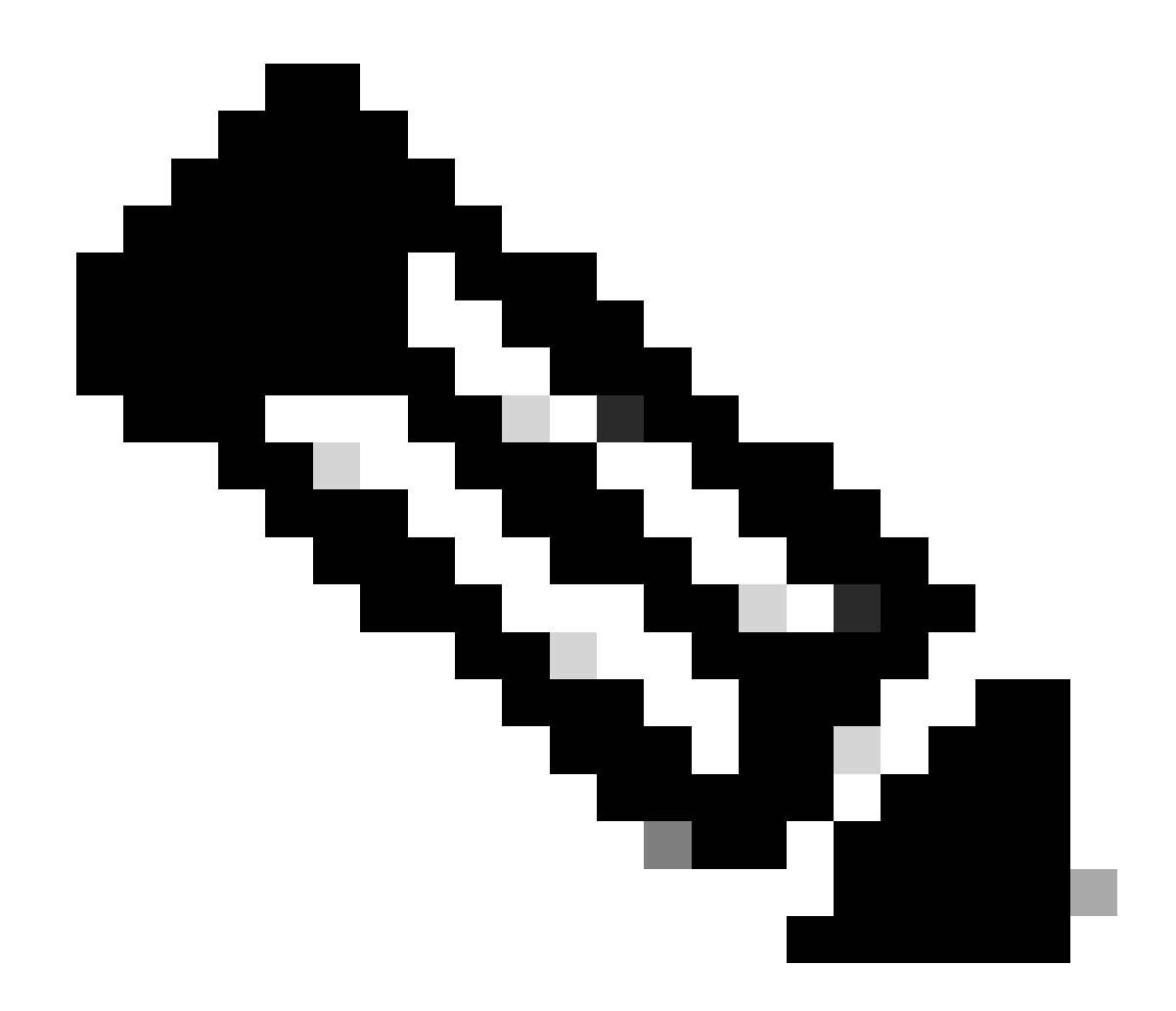

**注意**:这些IP可能会发生变化,这意味着思科可能会在未来扩展此范围。

如果您看到您的公共IP发生更改,这意味着您受到安全访问保护,现在您可以在"安全访问"(Secure Access)控制面板上配置您的专用应用,以便从VPNaaS或ZTNA访问您的应用。

#### 关于此翻译

思科采用人工翻译与机器翻译相结合的方式将此文档翻译成不同语言,希望全球的用户都能通过各 自的语言得到支持性的内容。

请注意:即使是最好的机器翻译,其准确度也不及专业翻译人员的水平。

Cisco Systems, Inc. 对于翻译的准确性不承担任何责任,并建议您总是参考英文原始文档(已提供 链接)。